## How to Add Tariff on Ship Via Entity

- 1. Open a Ship Via entity record.
- 2. Navigate to Ship Via tab then Tariff Tab
- 3. Add a Description, Tariff Type and Effective Date on Tariffs panel
- 4. While the created Tariff on Tariffs panel is selected, add a Category with Fuel Surcharge and Effective Date on the Details tab of the tariff

| tity Ship Via Gen            | eral Messages  | Activities Atta | chments | Audit Log  | Entity Type  | Custom   | Crop Insurance  |               |       |                  |        |
|------------------------------|----------------|-----------------|---------|------------|--------------|----------|-----------------|---------------|-------|------------------|--------|
| etail Tariff Trucks          | ;              |                 |         |            |              |          |                 |               |       |                  |        |
| ariffs                       |                |                 | 5       | Details Mi | eage         |          |                 |               |       |                  |        |
| Entity Tariff Type           | × Remove Expor | t - Filter (F3) |         | × Remove   | Export • Fil | ter (F3) | × Remove Export | • 🗄 View •    | Filte | r (F3)           | K<br>K |
| Description                  | Tariff Type    | Effective Date  | **      | Categor    | (            |          |                 | Fuel Surcharg | ge    | Effective Date 🔻 |        |
| <ul> <li>Tariff A</li> </ul> | Tariff Type A  | 10/15/2018      |         | GAS        |              |          |                 |               | 40    | 10/24/2018       |        |
|                              |                |                 |         |            |              |          |                 |               | 60    | 10/18/2018       |        |
|                              |                |                 |         |            |              |          |                 |               | 10    | 10/15/2018       |        |
|                              |                |                 |         |            |              |          |                 |               | 0     |                  |        |
|                              |                |                 |         |            |              |          |                 |               |       |                  |        |
|                              |                |                 |         |            |              |          |                 |               |       |                  |        |
|                              |                |                 |         |            |              |          |                 |               |       |                  |        |

5. Click the **Mileage** tab, then add the **Mileage** details. Note that From Miles should not be greater than Through Miles

| tail Tariff Truck    | s               | Activities Attachmen | AUGIL LOG | Entry type Custom   | crop insurance |                    |                      |
|----------------------|-----------------|----------------------|-----------|---------------------|----------------|--------------------|----------------------|
| ariffs               |                 |                      | Details M | ileage              |                |                    |                      |
| ) Entity Tariff Type | × Remove Export | Filter (F3)          | × Remove  | Export • 🔠 View • F | ilter (F3)     |                    | n<br>V               |
| Description          | Tariff Type     | Effective Date 🔻     |           | From Miles          | Through Miles  | Cost Rate per Unit | Invoice Rate per Uni |
| Tariff A             | Tariff Type A   | 10/15/2018           |           | 16                  | 20             | 13                 | 13.000               |
|                      |                 |                      |           | 11                  | 15             | 20                 | 20.000               |
|                      |                 |                      |           | 5                   | 10             | 10                 | 20.000               |
|                      |                 |                      |           | 0                   | 0              | 0                  | 0.000                |
|                      |                 |                      |           |                     |                |                    |                      |
|                      |                 |                      |           |                     |                |                    |                      |

- 6. Click the Save toolbar button to save the setup
- 1. Open a Ship Via entity record.
- 2. Navigate to Ship Via tab then Tariff Tab

| Entity - 158-Ent                                    | ^ □ ×                                                                       |
|-----------------------------------------------------|-----------------------------------------------------------------------------|
| New Save Search Refresh Undo Additional Close       |                                                                             |
| Entity General Vendor Split Farm Ship Via Locations | Contacts Comments (0) History Attachments (0) Messages Custom Audit Log (9) |
| Detail Tariff                                       |                                                                             |
| Tariffs                                             | Details Mileage                                                             |
| Q Entity Tariff Type X Remove Q Filter Records (F3) | X Remove Q Filter Record X Remove 🖽 Layout Q Filter Records (F3)            |
| Description Tariff Type Effective Date              | Category Fuel Surcharge Effective Date                                      |
|                                                     |                                                                             |
|                                                     |                                                                             |
|                                                     |                                                                             |
|                                                     |                                                                             |
|                                                     |                                                                             |
|                                                     |                                                                             |

## 3. Add a Description, Tariff Type and Effective Date on Tariffs panel

| Detail Tariff        |             |                     |
|----------------------|-------------|---------------------|
| Tariffs              |             |                     |
| 🔍 Entity Tariff Type | 🗙 Remove 🔍  | Filter Records (F3) |
| Description          | Tariff Type | Effective Date      |
| Tariff 1             | Tariff A    | 5/26/2016           |
|                      |             |                     |

4. While the created Tariff on Tariffs panel is selected, add a Category with Fuel Surcharge and Effective Date on the Details tab of the tariff
Entity-158-Ent

| New Save Search Refresh Undo Additional   | Close         |           |               |         |                 |           |             |                |
|-------------------------------------------|---------------|-----------|---------------|---------|-----------------|-----------|-------------|----------------|
| Entity General Vendor Split Farm Shi      | Via Locations | Contacts  | Comments (0)  | History | Attachments (0) | Messages  | Custom      | Audit Log (11) |
| Detail Tariff                             |               |           |               |         |                 |           |             |                |
| Tariffs                                   |               | Details I | Mileage       |         |                 |           |             |                |
| Q Entity Tariff Type X Remove Q Filter Re | cords (F3)    | × Remov   | e 🔍 Filter Re | cord X  | Remove 🔠 Layo   | ut Q Fi   | lter Record | s (F3)         |
| Description Tariff Type Effe              | ctive Date    | Catego    | ory           |         | Fuel            | Surcharge | Effective D | ate            |
| ✓ Tariff 1 Tariff A 5/26                  | /2016         | GAS       |               |         |                 | 10.00 %   | 5/26/2016   |                |
|                                           |               | DDSL      |               |         |                 | 50.00 %   | 5/28/2016   |                |
|                                           |               |           |               |         |                 | 40.00 %   | 5/29/2016   |                |
|                                           |               |           |               |         |                 |           |             |                |
|                                           |               |           |               |         |                 |           |             |                |

5. Click the Mileage tab, then add the Mileage details. Note that From Miles should not be greater than Through Miles
Entity-158-Ent

| tity General Vendo           | or Split Farm | Ship Via     | Locations | Contacts  | Comments (0) | History  | Attachments (0 | ) Messages         | Custom A  | Audit Log (11) |
|------------------------------|---------------|--------------|-----------|-----------|--------------|----------|----------------|--------------------|-----------|----------------|
| etail Tariff                 |               |              |           |           |              |          |                |                    |           |                |
| ariffs                       |               |              |           | Details 1 | Aileage      |          |                |                    |           |                |
| 🕹 Entity Tariff Type 🛛 🗙     | Remove Q Fil  | lter Records | (F3)      | × Remove  | e 🗄 Layout   | Q Filter | Records (F3)   |                    |           |                |
| Description                  | Tariff Type   | Effective D  | ate       |           | From Miles   | Thr      | ough Miles     | Cost Rate per Unit | Invoice F | Rate per Unit  |
| <ul> <li>Tariff 1</li> </ul> | Tariff A      | 5/26/2016    |           |           | 5            |          | 10             | 10.0000            | 00        | 10.000000      |
|                              |               |              |           |           | 11           |          | 15             | 10.0000            | 00        | 10.000000      |
|                              |               |              |           |           | 16           |          | 20             | 10.0000            | 00        | 10.000000      |
|                              |               |              |           |           | 21           |          | 25             | 10.0000            | 00        | 10.000000      |
|                              |               |              |           |           | 26           |          | 30             | 10.0000            | 00        | 1.000000       |
|                              |               |              |           |           | 31           |          | 35             | 10.0000            | 00        | 10.000000      |
|                              |               |              |           |           | 36           |          | 40             | 10.0000            | 00        | 10.000000      |
|                              |               |              |           |           | 41           |          | 45             | 10.0000            | 00        | 10.000000      |
|                              |               |              |           |           | 46           |          | 50             | 10.0000            | 00        | 10.000000      |
|                              |               |              |           |           | 51           |          | 55             | 10.0000            | 00        | 10.000000      |
|                              |               |              |           |           | 56           |          | 57             | 10.0000            | 00        | 10.000000      |
|                              |               |              |           |           | 58           |          | 60             | 10.0000            | 00        | 10.000000      |
|                              |               |              |           |           |              |          |                |                    |           |                |

- 6. Click the Save toolbar button to save the setup
- 1. Open a Ship Via entity record.

2. Navigate to Ship Via tab then Tariff Tab

3. Add a Description, Tariff Type and Effective Date on Tariffs panel

| Detail  | Tariff          |             |                     |
|---------|-----------------|-------------|---------------------|
| Tariffs |                 |             |                     |
| Q, Ent  | ity Tariff Type | X Remove Q  | Filter Records (F3) |
| De      | escription      | Tariff Type | Effective Date      |
| 🗸 Ta    | riff A          | Tariff A    | 04/18/2016          |
|         |                 |             |                     |
|         |                 |             |                     |
|         |                 |             |                     |

4. While the created Tariff on Tariffs panel is selected, add a **Category** with **Fuel Surcharge** and **Effective Date** on the **Details** tab of the tariff. Note that Fuel Surcharges only accept up to 100%.

| ntity Vendor Split      | Farm Ship Vi | a Locations        | Contacts | Comments (0)   | History  | Attachments | (0) Messages | Custom   | Audit Log (1 | )              |   |
|-------------------------|--------------|--------------------|----------|----------------|----------|-------------|--------------|----------|--------------|----------------|---|
| Detail Tariff           |              |                    |          |                |          |             |              |          |              |                |   |
| Tariffs                 |              |                    |          | Details Mileag | e        |             |              |          |              |                |   |
| Q, Entity Tariff Type → | Remove Q     | Filter Records (F3 | )        | X Remove Q     | Filter R | ecords (F3) | × Remove 8   | 🗄 Layout | Q Filter R   | ecords (F3)    |   |
| Description             | Tariff Type  | Effective Date     |          | Category       |          |             |              | Fuel     | Surcharge    | Effective Date |   |
| ✓ Tariff A              | Tariff A     | 04/18/2016         |          | GAS            |          |             | ~            |          | 10.00        | 04/18/2016     | E |
|                         |              |                    |          |                |          |             |              |          |              |                |   |
|                         |              |                    |          |                |          |             |              |          |              |                |   |
|                         |              |                    |          |                |          |             |              |          |              |                |   |

5. Click the Mileage tab, then add the Mileage details. Note that From Miles should not be greater than Through Miles

| Entity - 113-Ent                                       |                           |                         |                    | ~ □ ×                 |
|--------------------------------------------------------|---------------------------|-------------------------|--------------------|-----------------------|
| New Save Search Refresh Delete Undo Additional - Close | 2                         |                         |                    |                       |
| Entity Vendor Split Farm Ship Via Locations Contacts   | Comments (0) History Atta | chments (0) Messages Cu | stom Audit Log (1) |                       |
| Detail Tariff                                          |                           |                         |                    |                       |
| Tariffs                                                | Details Mileage           |                         |                    |                       |
| Q Entity Tariff Type X Remove Q Filter Records (F3)    | X Remove 🗄 Layout Q       | Filter Records (F3)     |                    |                       |
| Description Tariff Type Effective Date                 | From Miles                | Through Miles           | Cost Rate per Unit | Invoice Rate per Unit |
| ✓ Tariff A Tariff A 04/18/2016                         | ✓ 5                       | 10                      | 3.330000           | 4.44                  |
|                                                        | 0                         | 0                       | 0.000000           | 0.000000              |
|                                                        |                           |                         |                    |                       |
|                                                        |                           |                         |                    |                       |

6. Click the Save toolbar button to save the setup